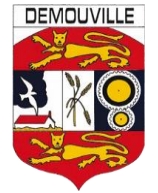

# VOTRE ESPACE FAMILLE INOE

# Sommaire

| Présentation                    | 2 |
|---------------------------------|---|
| Ecran de connexion              | 3 |
| Utilisation de l'espace famille | 4 |
| Mes réservations                | 6 |
| Mes factures                    | 7 |
| Mes documents                   | 8 |
| Historique des actions          | 8 |
| Règles de réservation           | 9 |

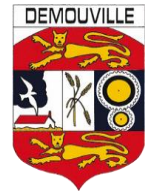

### A compter du 21 septembre 2019,

## La Commune de DEMOUVILLE ouvre « LE PORTAIL FAMILLE »

### PRESENTATION

#### DE QUOI S'AGIT-IL ?

Le portail famille est un espace numérique qui permet aux parents d'effectuer les démarches liées aux activités de leurs enfants depuis un accès sécurisé accessible 7/7 jours et 24/24 heures, via le site de la ville.

Il vous suffira lors de votre première visite de vous enregistrer sur le portail et, par la suite, inscrire votre enfant à la restauration scolaire, les activités périscolaires (garderie, mercredi loisirs, activités méridiennes, local ados), les activités extrascolaires (petites et grandes vacances).

#### A QUOI CELA SERT-IL ?

Le portail famille a pour but de vous faire gagner du temps en simplifiant les démarches, d'éviter de vous déplacer et de maîtriser l'inscription de vos enfants.

Voici les différentes démarches disponibles dans le respect des délais impartis (tableau page10):

- Inscriptions
- Réservations
- Annulation d'une réservation
- Réception de votre facture
- Paiement en ligne
- Consultation de son compte financier
- Téléchargement de différents documents
- Consultation ou modification de vos coordonnées et données personnelles

#### **COMMENT FAIT-ON ?**

Connectez-vous sur le site de la ville et cliquez sur l'icône « Portail Famille » selon le service souhaité.

#### 2 possibilités :

1 - S'inscrire au Portail Famille si vous n'êtes pas connu des services de la Mairie

2 - Se connecter au portail avec votre identifiant (adresse mail) et votre mot de passe

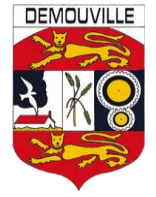

## **ECRAN DE CONNEXION**

| ESPACE<br>Famille                                                                   |                                                                                               |            |  |
|-------------------------------------------------------------------------------------|-----------------------------------------------------------------------------------------------|------------|--|
| Bienvenue dans votre Espace Famille                                                 |                                                                                               |            |  |
| Accéder à mon espace<br>famille.test@exemple.fr<br>Votre mot de passe               | 14/02/2019 Réunion Publique<br>Prochaine réunion d'information prévue le 1er du mois prochain | Actualités |  |
| ☐Rester connecté<br>Mot de passe oublié ?<br>SE CONNECTER<br>Pas encore de compte ? |                                                                                               | 0.0        |  |
| Créer un compte                                                                     |                                                                                               |            |  |

### Cet écran permet :

- De créer son compte
- De se connecter à son compte
- De télécharger des documents en ligne mis à disposition par le gestionnaire
- De réinitialiser son mot de passe

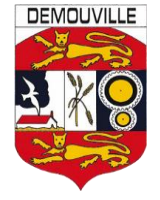

### UTILISATION DE L'ESPACE FAMILLES

## Tableau de bord

Page d'accueil de l'espace familles une fois la connexion effectuée

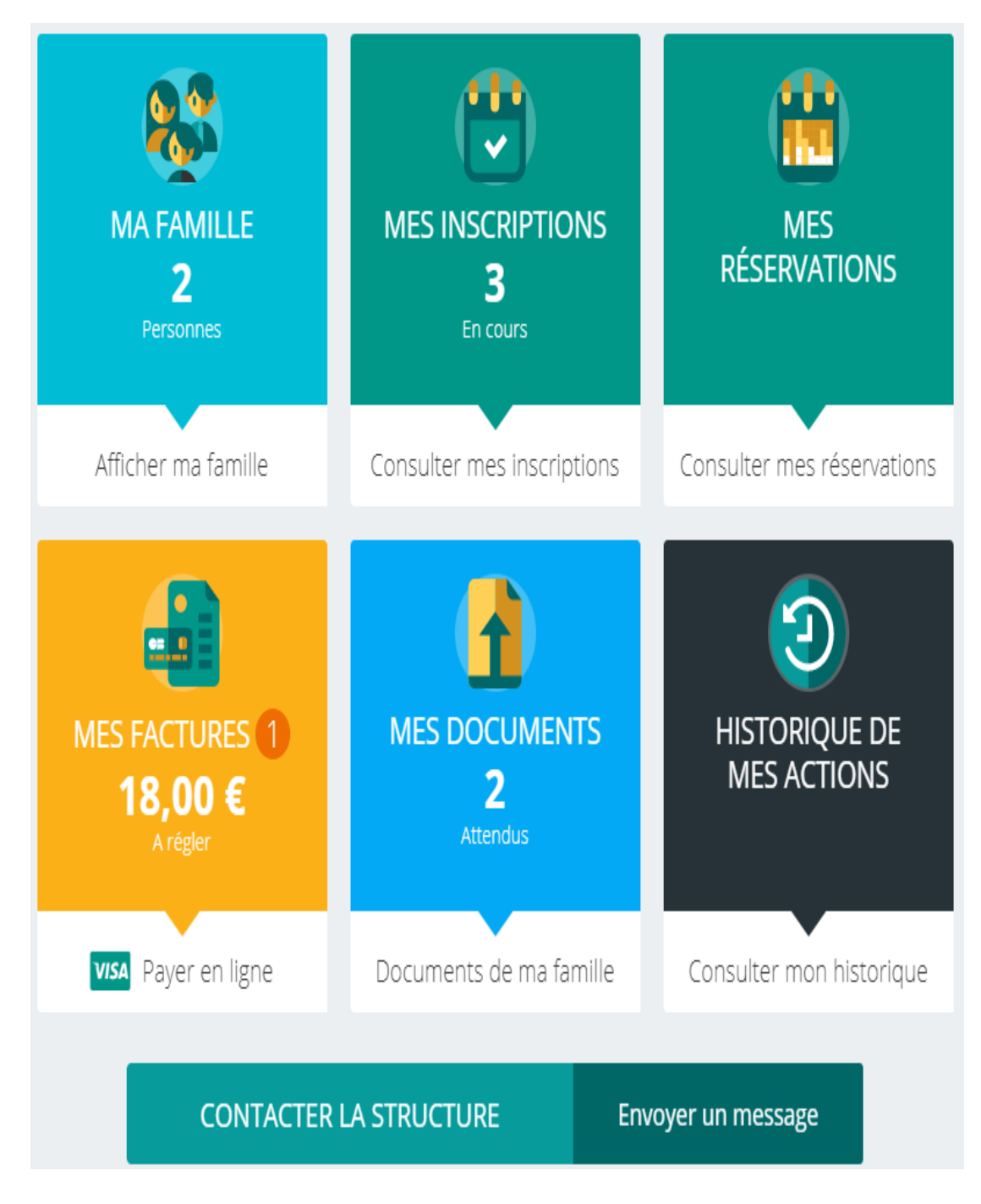

Les boutons permettent d'accéder au contenu du menu.

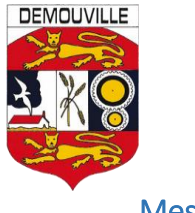

## Mes inscriptions

## Consultation des inscriptions en cours

| <                                     |                                | Inscriptions - Noa DT TEST |          |                                              |
|---------------------------------------|--------------------------------|----------------------------|----------|----------------------------------------------|
| Voici les inscriptions par enfant     |                                |                            |          |                                              |
| En cours A venir                      | Terminée 🌖 Réir                | iit.                       |          | + Nouvelle inscription                       |
| ANIMATION<br>Eté Jeunes 2019          | Du 08/07/2019<br>Au 30/08/2019 |                            | Avenir   | 0 Détail                                     |
| REGIE BUYER<br>Restauration 2018/2019 | Du 01/04/2019<br>Au 28/06/2019 | En attente de validation   | En cours | <b>1</b> Détail 🛱 Consulter les réservations |

## Nouvelle inscription pour un enfant

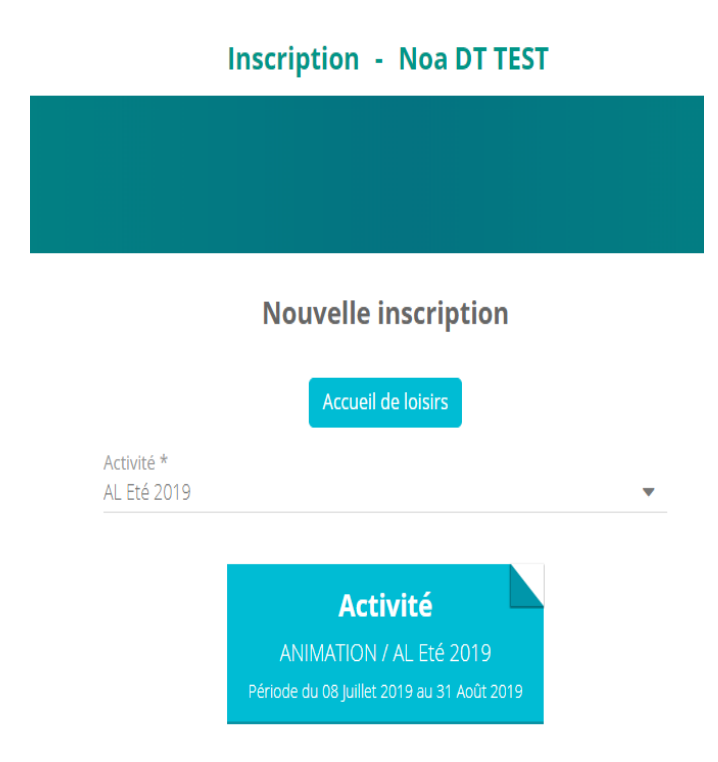

Bien penser à enregistrer la demande en bas à droite de l'écran.

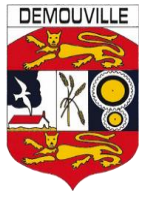

## Mes réservations

- Cette rubrique permet d'effectuer des réservations en cliquant sur les jours dans le calendrier et en validant votre saisie.
- Vous pouvez modifier des réservations selon les options choisies par le gestionnaire.

|                                   |                         | i                 | < 24 Juin 2019 - 3 | 0 Juin 2019 >     | Jour Semaine      | Mois                    |                   |
|-----------------------------------|-------------------------|-------------------|--------------------|-------------------|-------------------|-------------------------|-------------------|
| LÉGENDE                           | <mark>24</mark><br>LUN. | <b>25</b><br>Mar. | <b>26</b><br>Mer.  | <b>27</b><br>JEU. | <b>28</b><br>VEN. | <mark>29</mark><br>SAM. | <b>30</b><br>DIM. |
| i                                 | Périscolaire            |                   |                    |                   |                   |                         |                   |
| <b>Acc matin</b><br>07:00 - 08:45 |                         |                   |                    |                   |                   |                         |                   |
| <b>Acc soir</b><br>16:00 - 18:30  |                         |                   |                    |                   |                   |                         |                   |
|                                   | Restauration panier     |                   |                    |                   |                   |                         |                   |
| <b>Repas</b><br>12:00 - 13:00     | Ä                       | Ä                 |                    | , P               |                   |                         |                   |

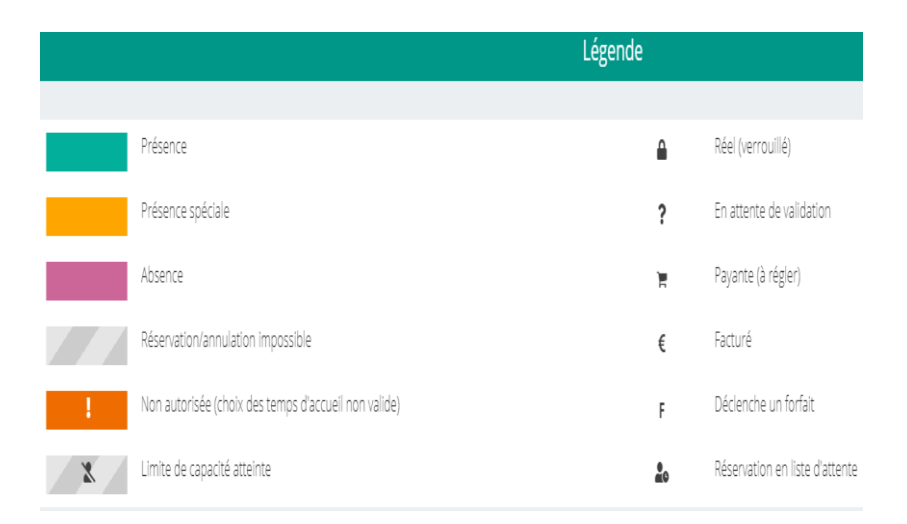

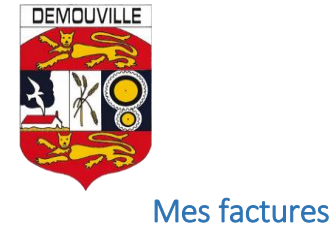

## - Cette rubrique permet de consulter et de télécharger les factures

| <pre>Mes factures</pre>                                                                                                    |                                          |
|----------------------------------------------------------------------------------------------------|------------------------------------------|
| Pour chaque facture, vous avez la possibilité de la visualiser en cliquant sur le bouton jaune à droite.<br>Sélectionnez une ou plusieurs factures, puis cliquez sur le bouton «payer» pour être redirigé vers la plateforme de paiement sécurisée. |                                          |
| Mes factures à payer                                                                                                    | A PAYER SOLDEES                          |
| Situation 1 18.00 €<br>Rearrance Predure à régler Solde dûau 1904/2019                                                                                                    |                                          |
| TIPI                                                                                                    |                                          |
| AN-F190400001 du 16/04/2019                                                                                                    | 18.00 € 18.00 € 🕒<br>Montant dù Solde dù |
|                                                                                                    |                                          |
|                                                                                                    |                                          |
|                                                                                                    |                                          |
|                                                                                                    |                                          |
| TOTAL <b>18.00 €</b><br>1 facture sélectionnée PAYI                                                                                                    | con<br>ER EN LIGNE                       |
| TOTAL 18.00 €<br>1 facture sélectionnée PAVI                                                                                                    | ere en ligne                             |
| TOTAL 18.00 €<br>1 facture sélectionnée PAVI                                                                                                    | ere en ligne                             |
| TOTAL 18.00 € PAN   1 facture sélectionnée Informations sur la dette   Référence de la dette : ANF190400001   Montant : 18,00€ Adresse électronique : famille.test@exemple.fr                                                                       | ER EN LIGNE                              |
| TOTAL 18.00 € PMT   1 facture sélectionnée Informations sur la dette PMT   Informations sur la dette   Référence de la dette : ANF190400001   Montant : 18,00€ Adresse électronique : famille.test@exemple.fr   Choix du mode de paiement           | ER EN LIGNE                              |
| TOTAL 18.00 € PMT   Informations sur la dette Informations sur la dette   Référence de la dette : ANF190400001 Montant : 18,00€   Adresse électronique : famille.test@exemple.fr   Choix du mode de paiement   Payer par carte bancaire             |                                          |

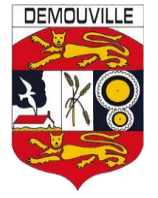

## Mes documents

- Possibilité de télécharger ou d'envoyer des documents en ligne

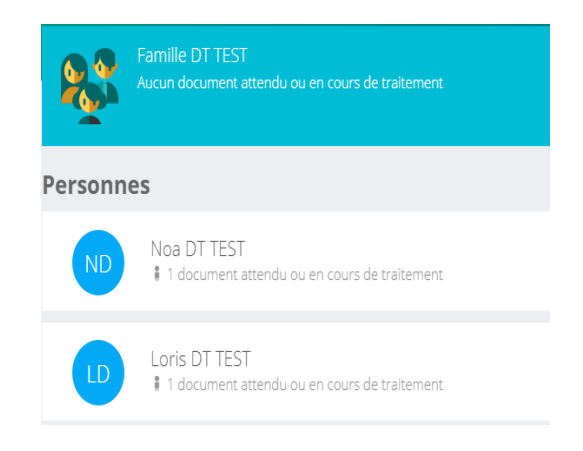

## Historique des actions

| <    |                 |                                                                    | Historique de mes actions |     |
|------|-----------------|--------------------------------------------------------------------|---------------------------|-----|
| [hoi | isissez l'histo | ique à afficher.                                                   |                           | U P |
|      | છ               | Connexion à l'Espace Famille<br>Dernière connexion le : 19/04/2019 |                           | >   |
|      | છ               | Paiement                                                           |                           | >   |

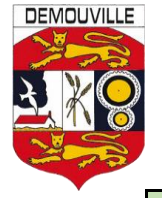

# **REGLES DE RESERVATIONS**

| RESTAURATION - ACTIVITES -<br>CENTRE                       | CONDITIONS DE<br>RESERVATIONS/ANNULATIONS       |
|------------------------------------------------------------|-------------------------------------------------|
| Limite réservation cantine                                 | LA VEILLE - 12H00                               |
| Limite <b>annulation</b> cantine                           | LA VEILLE - 12H00                               |
|                                                            |                                                 |
| Limite <b>réservation</b> garderie                         | LA VEILLE - 12H00                               |
| Limite <b>annulation</b> garderie                          | LA VEILLE - 12H00                               |
|                                                            |                                                 |
| Limite <b>réservation</b> centre de loisirs du<br>mercredi | LUNDI - 12H00                                   |
| Limite <b>annulation</b> centre de loisirs du mercredi     | LUNDI - 12H00                                   |
|                                                            |                                                 |
| Limite réservation local Ados                              | JOUR J - 18H00                                  |
| Limite annulation local Ados                               | JOUR J - 18H00                                  |
|                                                            |                                                 |
| Limite réservation petites vacances                        | Suivant calendrier donné sur les plaquettes     |
| Limite annulation petites vacances                         | Suivant calendrier donné sur les plaquettes     |
|                                                            |                                                 |
| Limite réservation mini-camps                              | Suivant calendrier donné sur les plaquettes     |
| Limite annulation mini-camps                               | Suivant calendrier donné sur les plaquettes     |
|                                                            |                                                 |
| Limite <b>réservation</b> centre de loisirs été            | Suivant calendrier donné sur les plaquettes     |
| Limite <b>annulation</b> centre de loisirs été             | Suivant calendrier donné sur les plaquettes     |
|                                                            |                                                 |
| Limite réservation activités méridiennes                   | Dernier jour d'école avant les vacances - 12H00 |
| Limite annulation activités méridiennes                    | Dernier jour d'école avant les vacances - 12H00 |

#### POUR RAPPEL :

- Si vous n'inscrivez pas votre enfant dans ces délais, la réservation ne pourra pas être prise en compte.
- Toute annulation ne pourra être enregistrée que si elle est faite dans les délais impartis. Au-delà de ce délai, sans certificat médical, la réservation sera facturée.
- ✓ Tout repas pris par un enfant sans réservation sera facturé au tarif unique de 5 € (délibération n°2019-09-046)

#### Pour vous accompagner :

Contacter le service jeunesse au 02.31.72.52.30 ou le service facturation au 02.31.72.37.27